# APP PREZZI

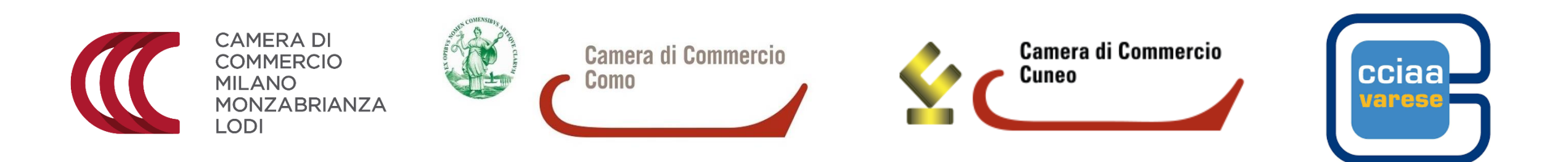

## CREDENZIALI DI ACCESSO

Schermata avvio App Inserire le credenziali di accesso per poter accedere alle funzionalità dell'applicazione

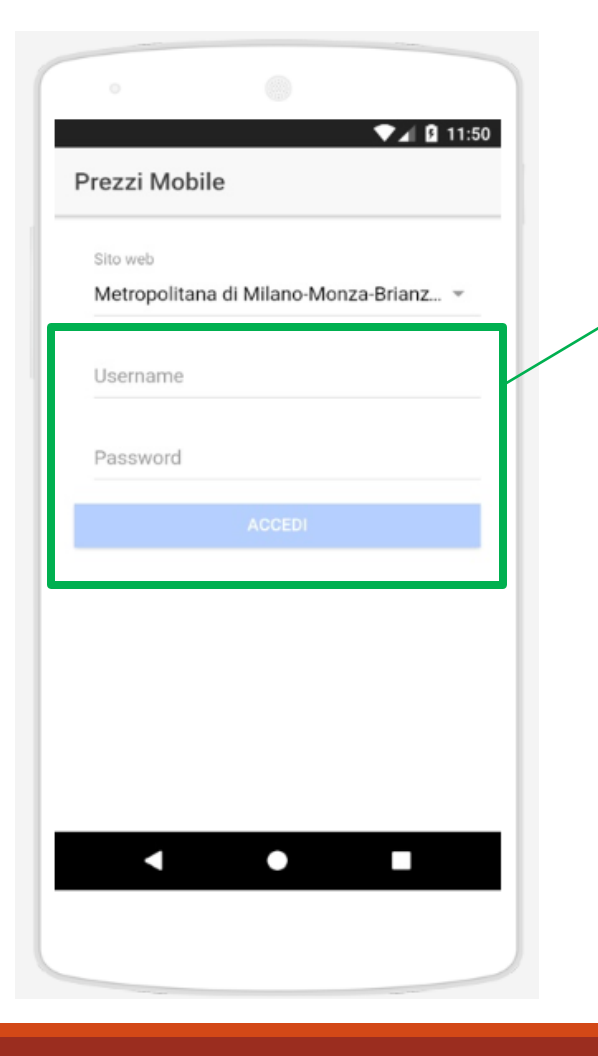

Le credenziali di accesso sono quelle di registrazione sul sito prezzi della propria cciaa di appartenenza Milano MonzaBrianza Lodi -> www.piuprezzi.it Como -> listinoedili.co.camcom.gov.it Cuneo -> www.cuneoprezzi.it Varese -> www.prezzioperedili.va.camcom.it/ Dopo aver effettuato l'accesso, ci ritroviamo nella sezione **IL MIO PANIERE**.

Visualizzo uno o più moduli (ingrosso, opere edili) a seconda di quanto rilevato dalla propria camera

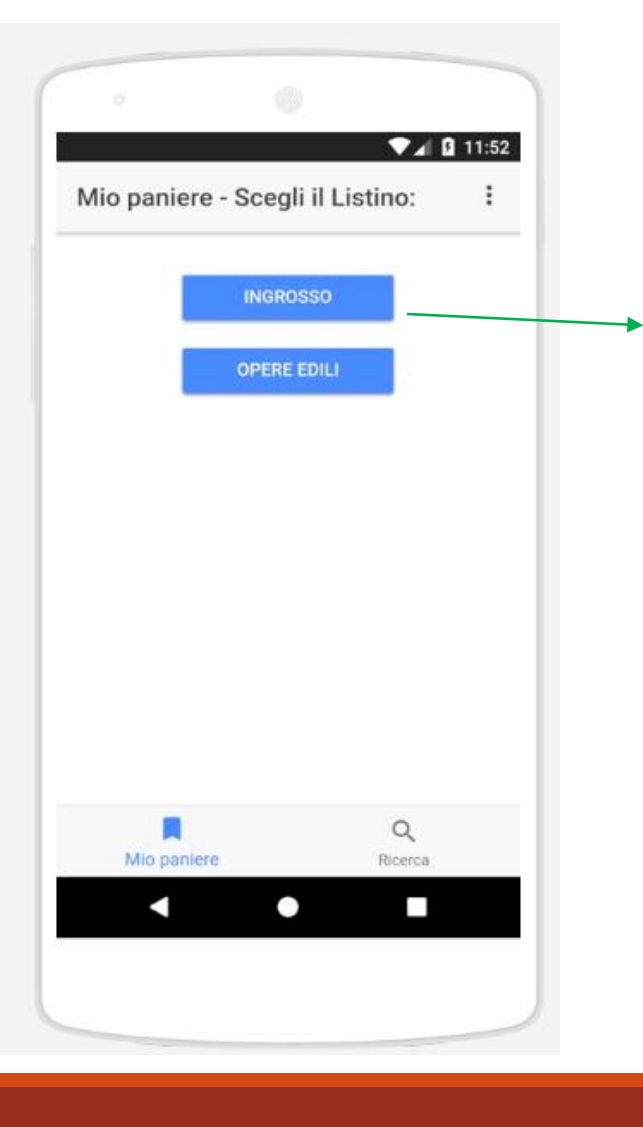

Il Mio Paniere visualizzato nell'App è lo stesso del sito web.

- Se è stato già costruito sul web, si visualizzerà il proprio paniere completo
- Se non è stato già costruito sul web, comparirà vuoto e potrà essere alimentato da app

## IL MIO PANIERE

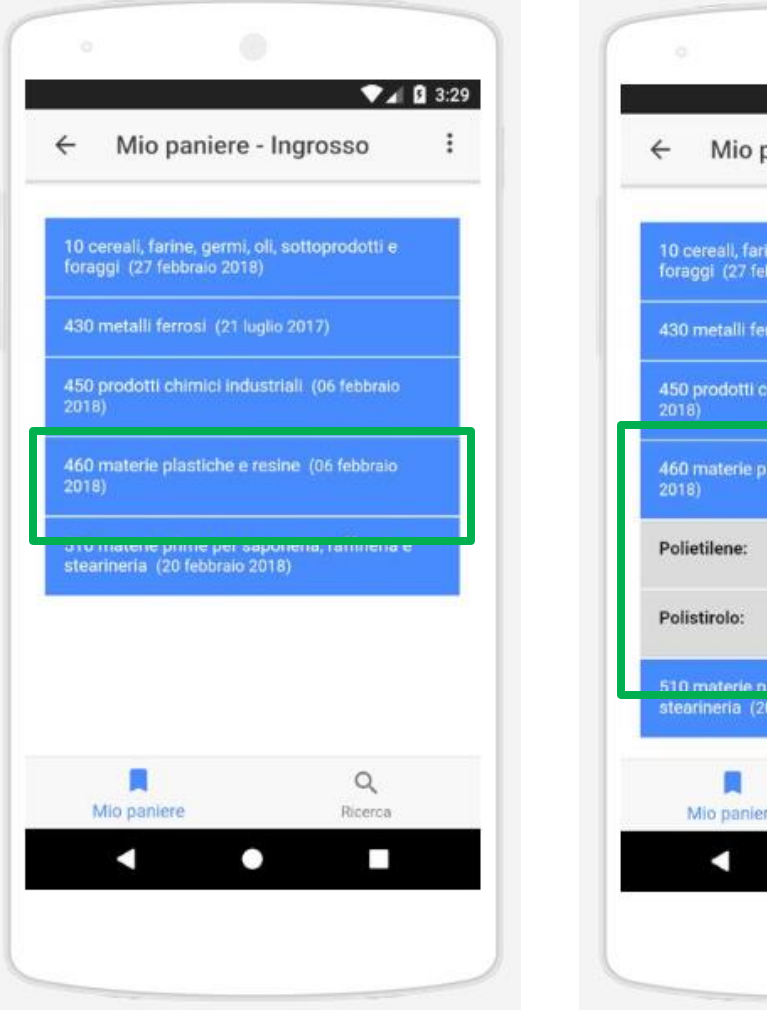

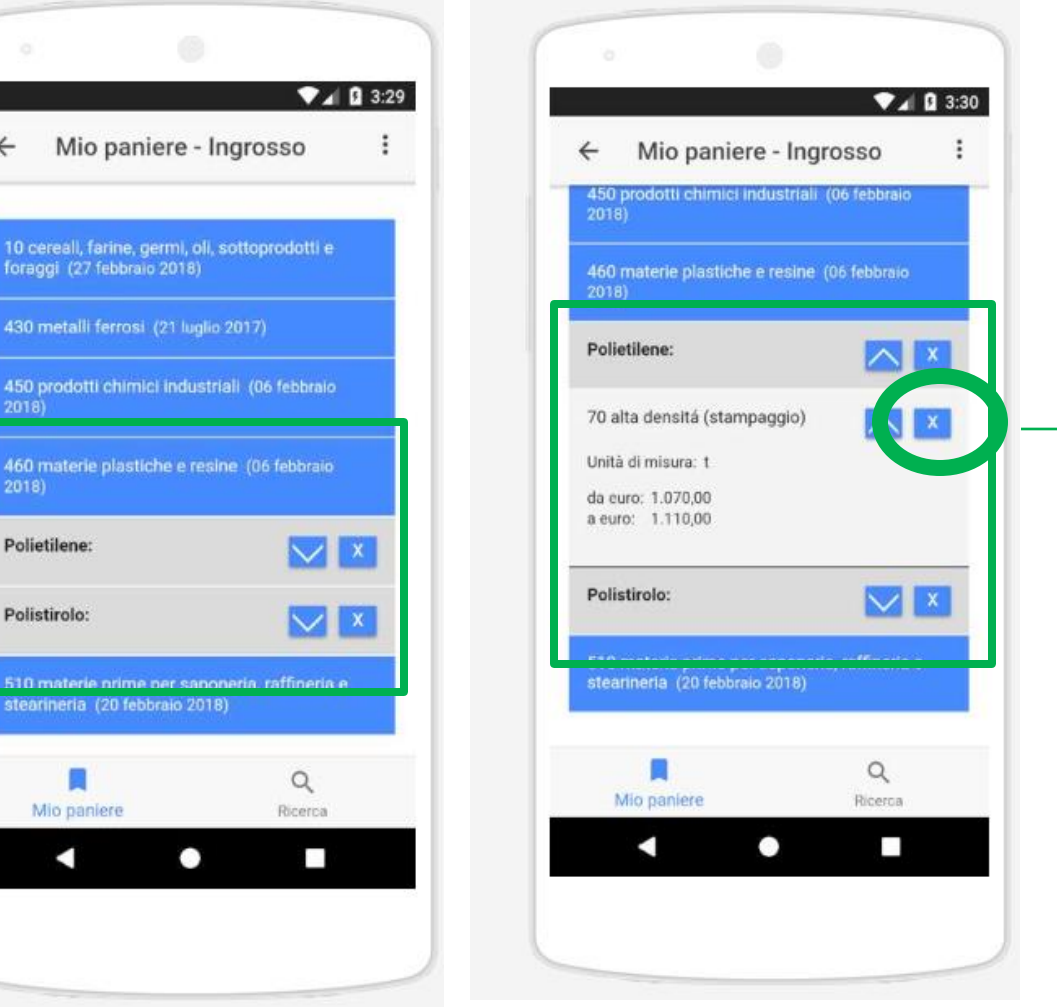

Aumento o diminuisco il grado di dettaglio (capitoli, sottocapitoli,m voci) utilizzando le frecce di apertura/chiusura.

Con il bottone «X» posso eliminare una voce dal mio paniere.

Qualsiasi operazione di aggiunta/eliminazione compiuta sull'app si riflette anche su web e viceversa Clicco sulla tab «Ricerca» e scelgo il modulo di interesse.

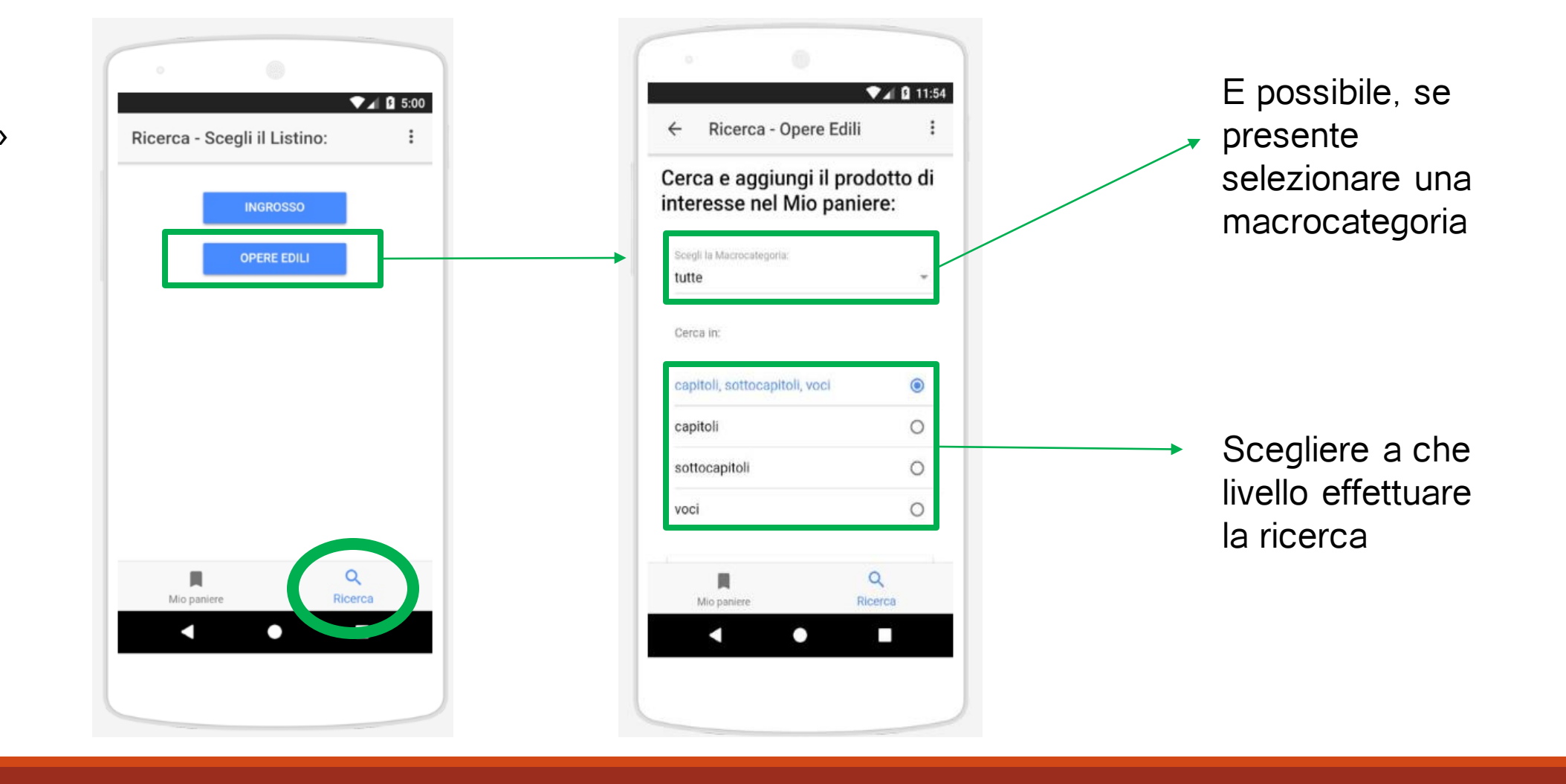

## RICERCA PRODOTTI: SEZIONE OPERE EDILI

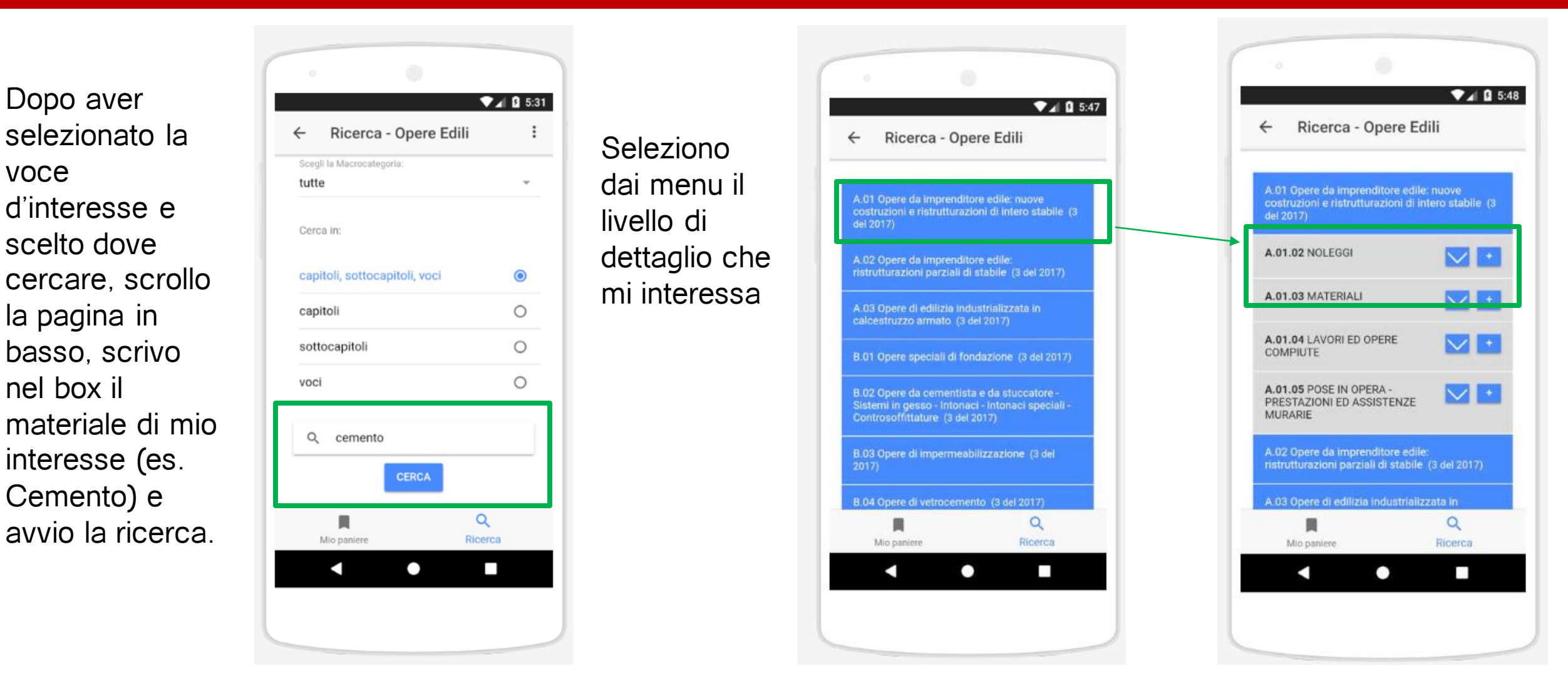

#### RICERCA PRODOTTI: AGGIUNGI A «IL MIO PANIERE»

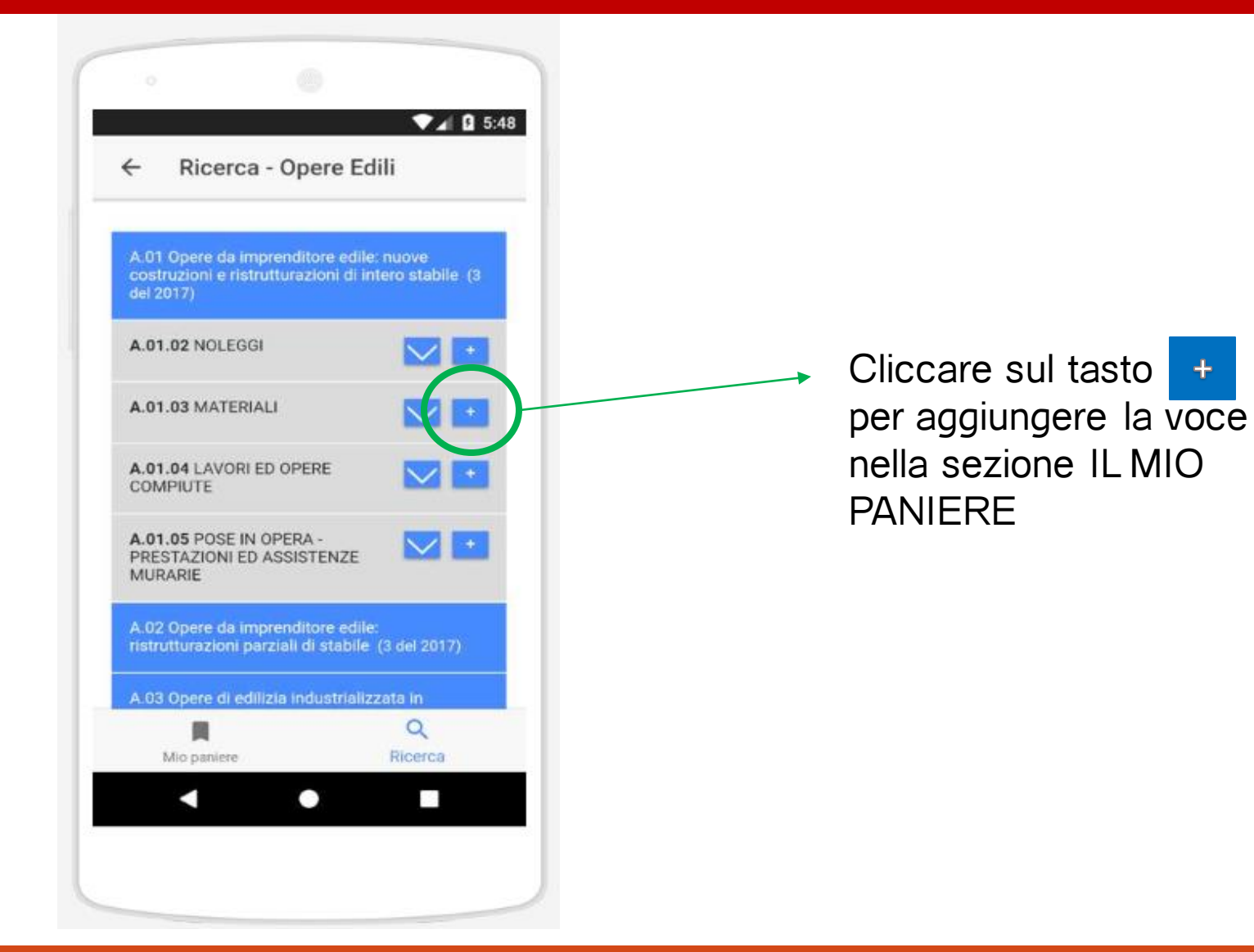

### RICERCA PRODOTTI: SEZIONE INGROSSO

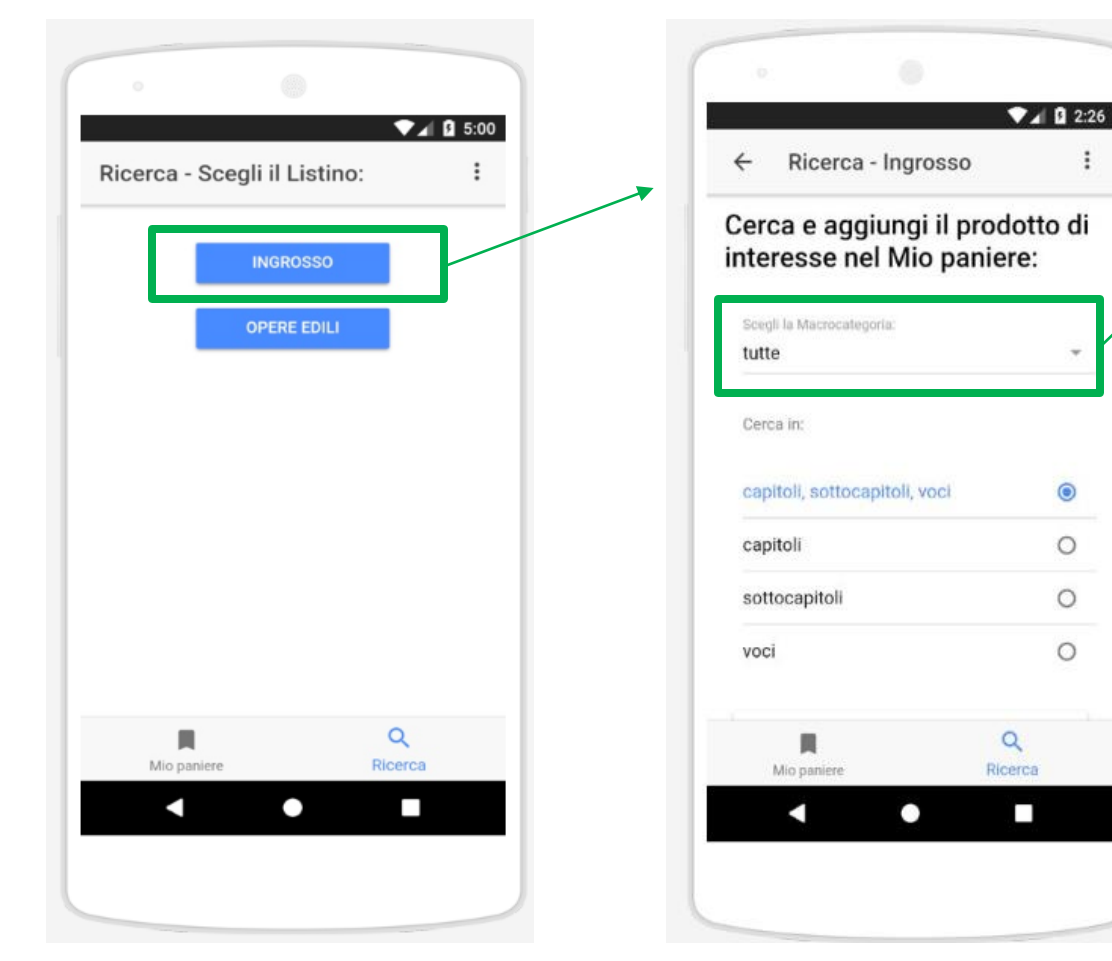

Dalla sezione INGROSSO, accedo alla schermata in cui scegliere la macro categoria e la sezione in cui cercare la voce

| •                 | 0              | ▼⊿ 🛿 2:41 |   |
|-------------------|----------------|-----------|---|
| Scegli la Macro   | categoria:     |           | 1 |
| tutte             |                |           |   |
| Prodotti alimen   | tari           |           |   |
| Prodotti tessili  |                |           |   |
| Prodotti chimic   | i              |           |   |
| Prodotti energe   | tici ed affini |           |   |
| Metalli Ferrosi e | e non          |           |   |
| Materiali da cos  | struzione      |           |   |
| Prodotti vari     |                |           |   |
| Carta e Cartone   | 9              |           |   |
| Cancel            |                |           |   |
| •                 | •              |           |   |
|                   |                |           |   |
|                   |                |           |   |

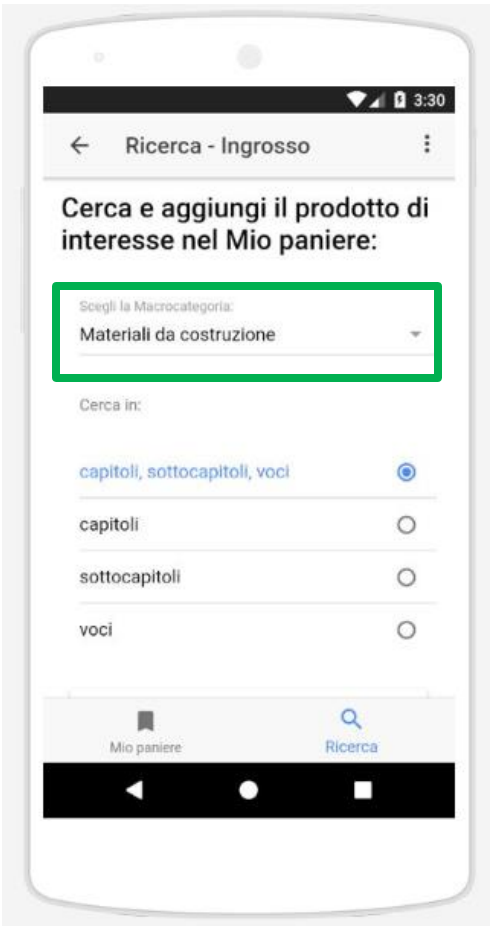

Seleziono dal menù a tendina una macrocategoria (es. materiali da costruzioni)

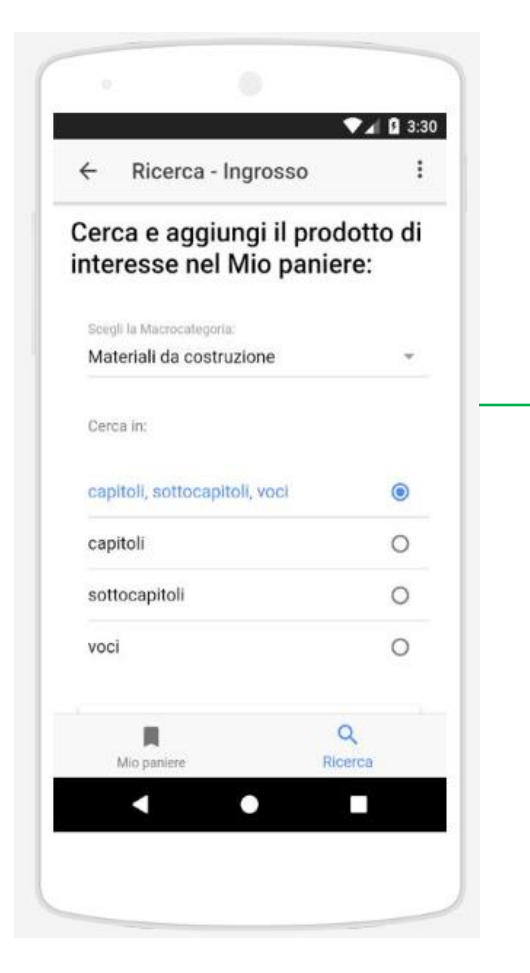

Dopo aver selezionato la voce d'interesse e scelto dove cercare, scrollo la pagina in basso, scrivo nel box il materiale di mio interesse (es. Cemento) e avvio la ricerca.

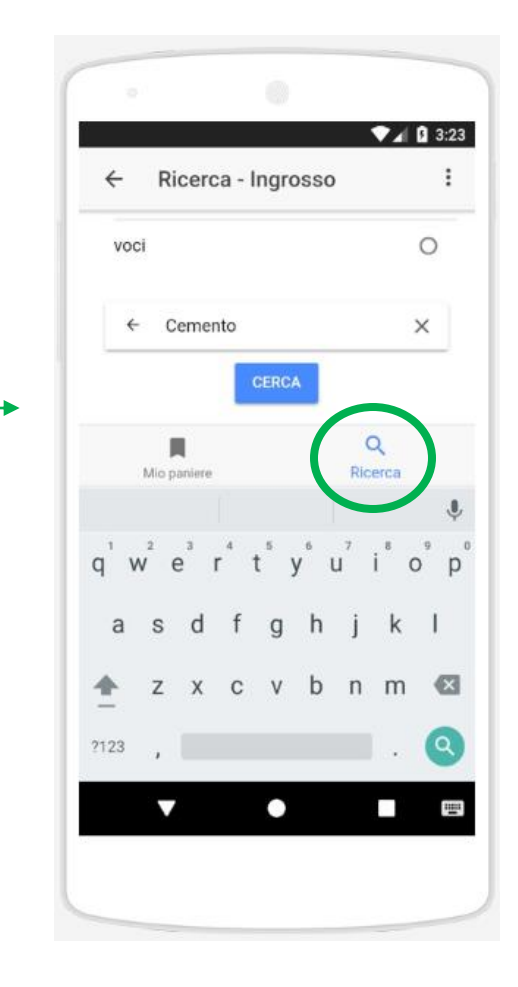

## **RICERCA PRODOTTI: SEZIONE INGROSSO**

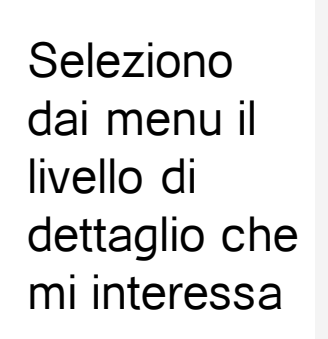

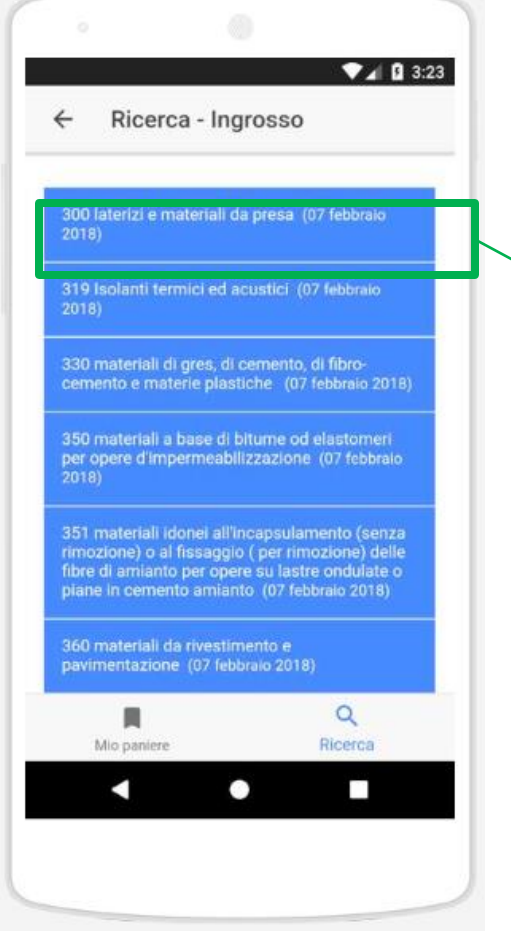

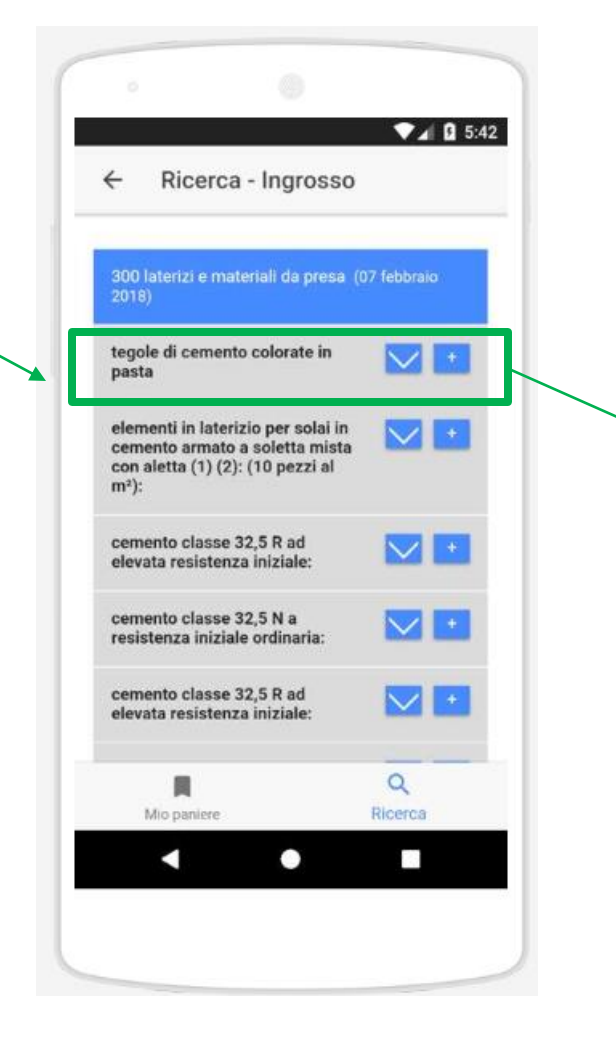

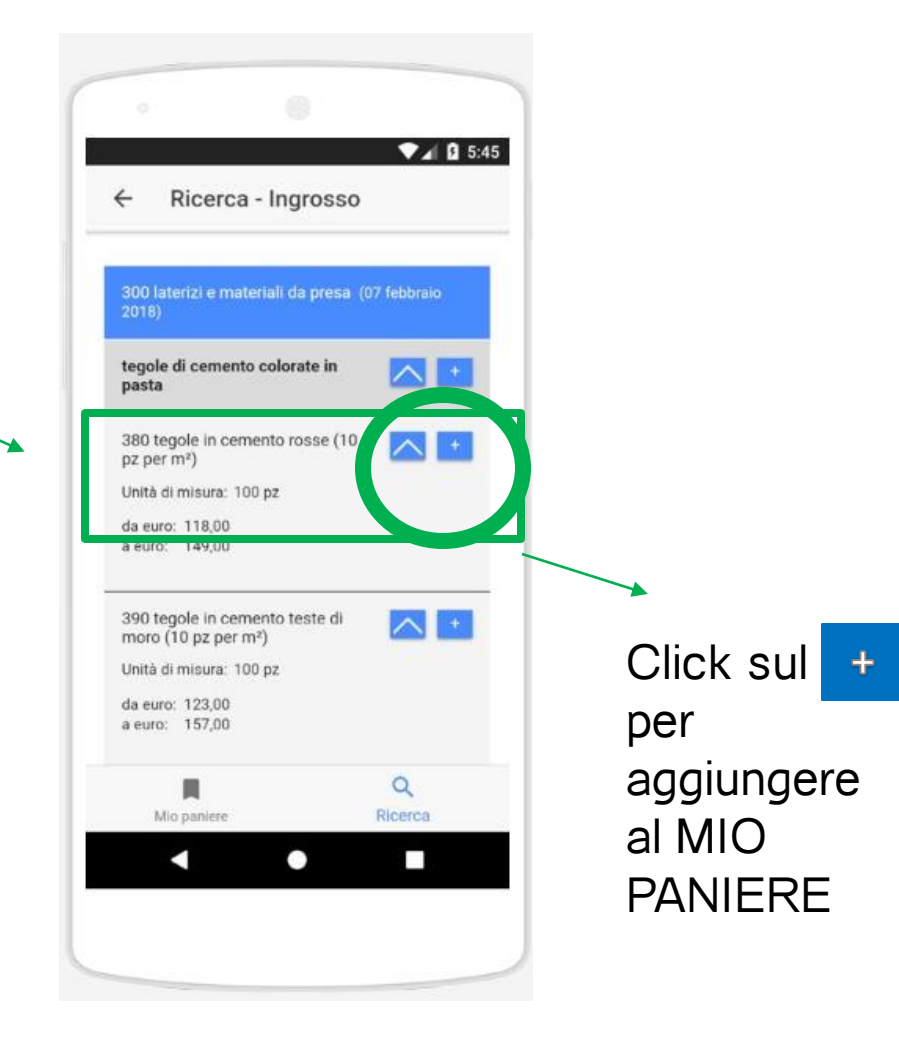

## IL MIO PANIERE

Le voci selezionate in precedenza saranno salvate in IL MIO PANIERE, nei moduli di riferimento

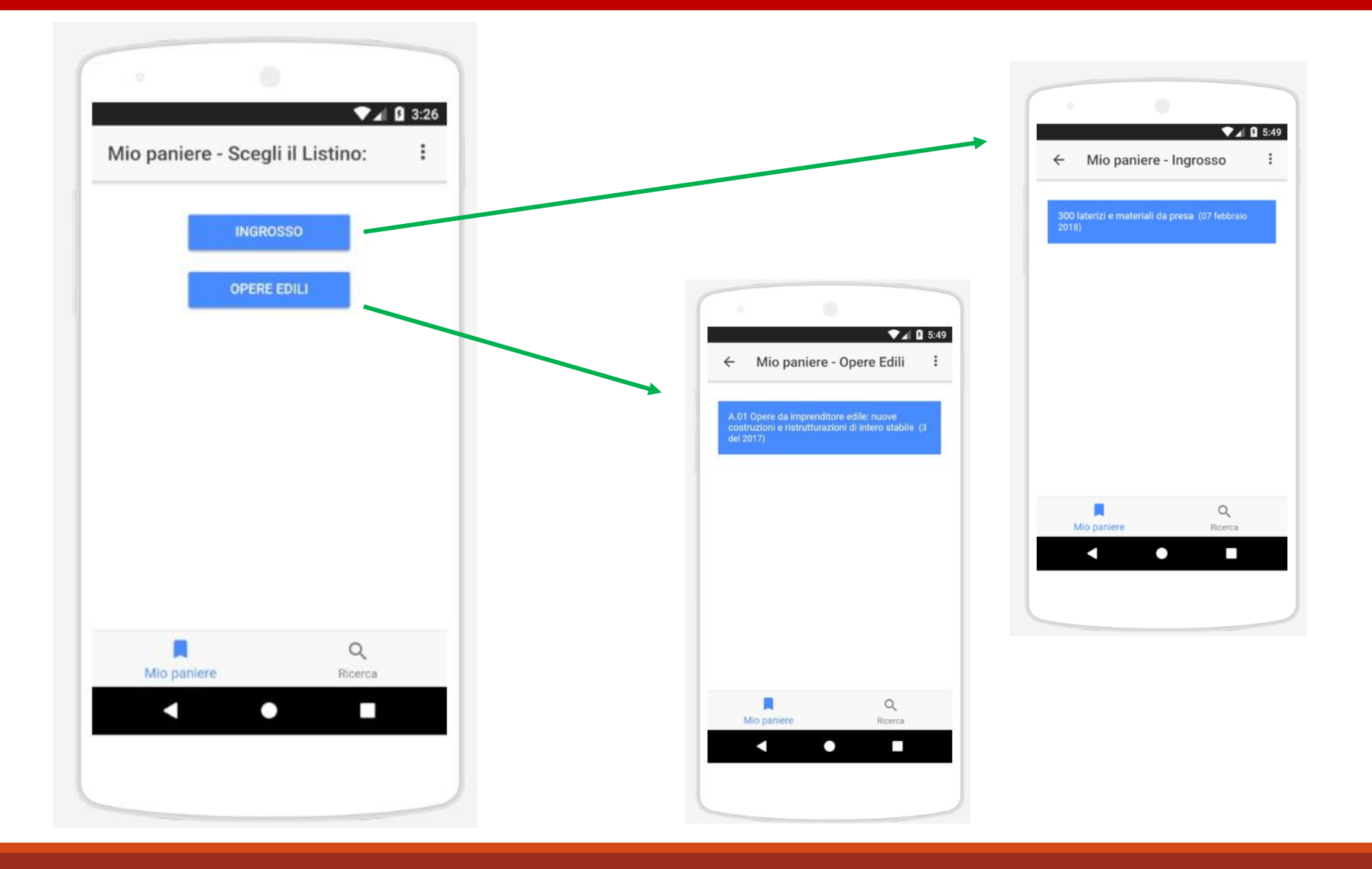

## DISCONNESSIONE ACCOUNT

Click sui tre puntini per disconnettersi dalla app.

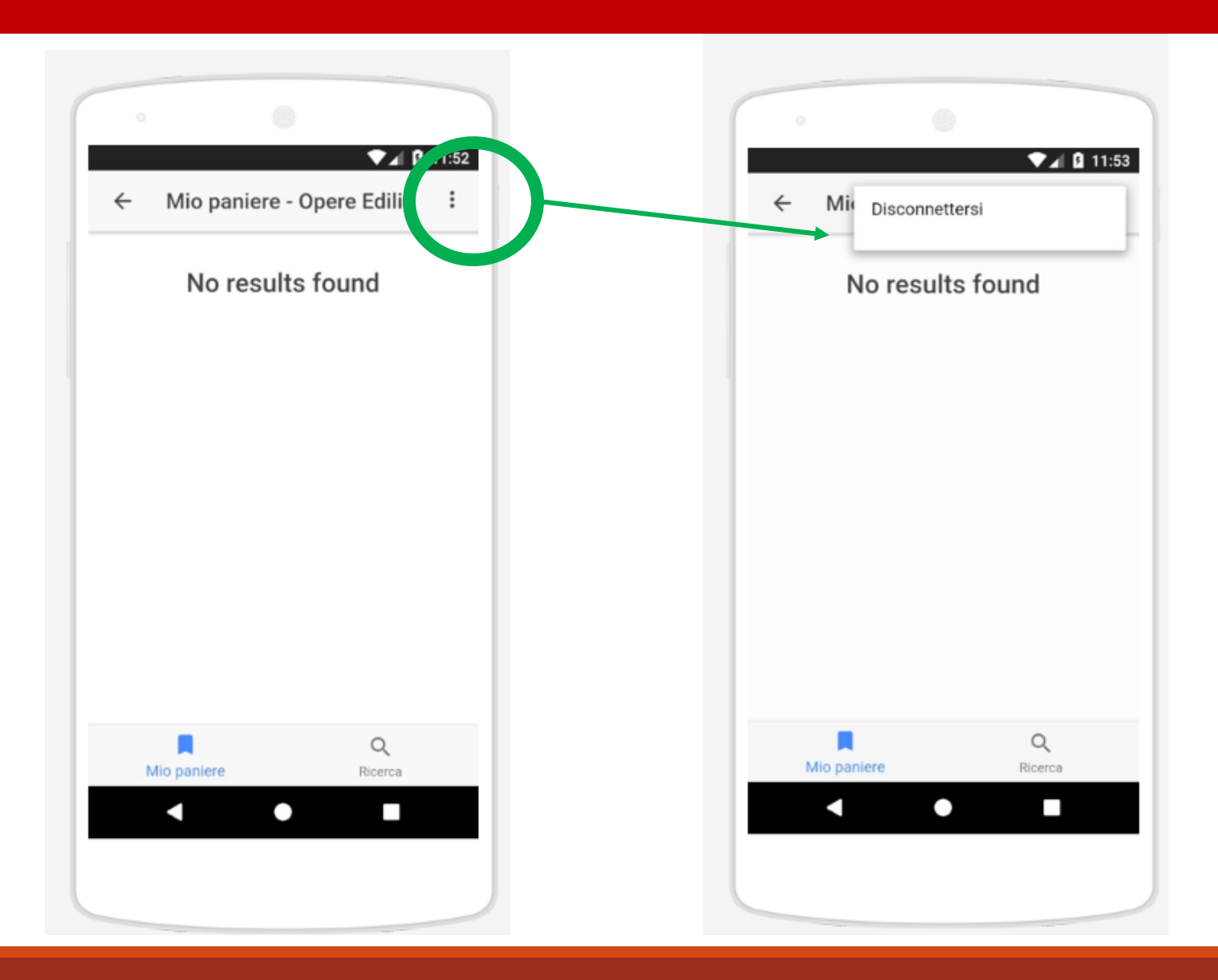